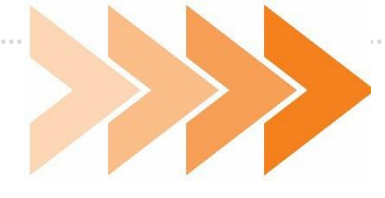

Remplacement de

Sides NG & Claroline Connect Par

**Moodle Lyon 1** 

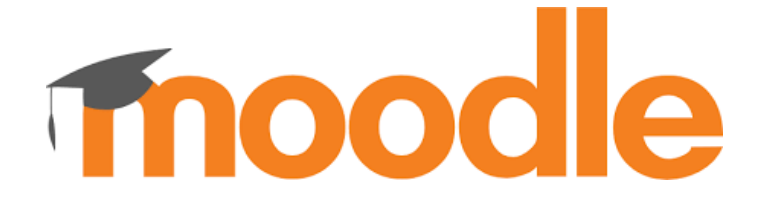

LE PETIT GUIDE NUMERIQUE ETUDIANT MOODLE LYON1 – LYON-EST

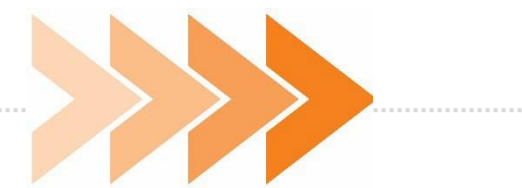

# >>>> SOMMAIRE

| Fermeture de Sides NG et de Claroline Connect                                                                                                    | 2  |
|----------------------------------------------------------------------------------------------------|----|
| Changement de plateforme pédagogique                                                                                                    | 3  |
| Calendrier du changement de plateformes                                                                                                    | 4  |
| Comment accéder à la nouvelle plateforme Moodle Lyon 1 ?                                                                                                    | 5  |
| Comment se connecter à la nouvelle plateforme Moodle Lyon 1 ?· Vous êtes déjà étudiant à Lyon-Est ou à Lyon 1                                                    | 6  |
| <ul> <li>Vous êtes étudiant issu d'un autre établissement universitaire</li> <li>Comment retrouver mes cours et ma scolarité sur la plateforme Moodle</li> </ul> | 7  |
| Lyon1?                                                                                                    | 8  |
| Besoin d'aide ?                                                                                                    | 14 |

\_\_\_\_\_

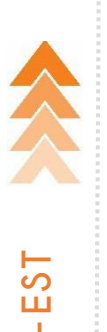

## Le 31 juillet 2023

Fin juillet 2023, la plateforme Sides NG fermera définitivement. Elle ne sera plus accessible. Vous ne pourrez plus vous connecter à vos enseignements de DFASM1 et DFASM2.

Dans le courant de l'année 2023-2024, la plateforme Claroline Connect, qui héberge les enseignements de DFASM3, les UELCs, les Stages, et la Mobilité Internationale de Lyon-Est fermera également définitivement.

Afin d'harmoniser nos outils pédagogiques numériques pour la rentrée 2023-2024, **une seule et unique plateforme remplacera Sides NG et Claroline Connect : MOODLE LYON1.** 

Cette plateforme gérée en interne à l'Université Lyon1 permettra une optimisation de la gestion des utilisateurs, et une assistance technique et informatique de proximité plus réactive en cas de besoin.

Ainsi, à partir du **31 juillet 2023**, votre nouvelle plateforme pédagogique sera Moodle Lyon1 : <u>https://moodle.univ-lyon1.fr/</u>

Vous retrouverez tous les parcours de formation de Lyon-Est du 1er et du 2ème cycle sur Moodle Lyon1 avec leurs espaces pédagogiques dédiés.

## Le Guide

Le présent guide a pour objectif de vous accompagner dans les premières étapes d'appropriation de cette nouvelle plateforme depuis la connexion, jusqu'à la consultation de vos cours.

Nous espérons qu'il vous sera utile.

## Bonne visite !

# >>>> Changement de plateforme pédagogique

Jusqu'à présent, les espaces pédagogiques de Lyon-Est (supports de cours ou activités pédagogiques) et administratifs (blogs des scolarités) étaient à votre disposition sur les plateformes Claroline Connect et Sides NG.

<u>A partir du 31 juillet 2023</u>, Sides NG et Claroline Connect sont remplacées par une seule et unique plateforme pédagogique :

# Moodle Lyon 1

# https://moodle.univ-lyon1.fr/

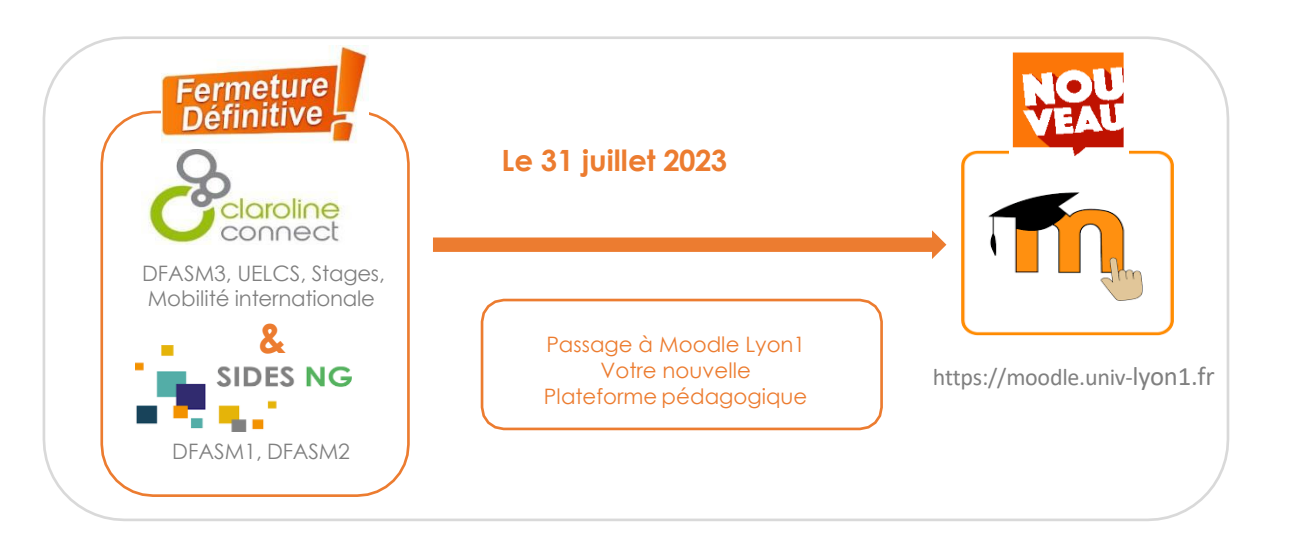

Afin de préparer la rentrée universitaire à venir, et pour que vous restiez informés par vos scolarités, connectez-vous dès à présent à Moodle Lyon1.

## A savoir :

Vos anciens cours ont été migrés sur la nouvelle plateforme et seront accessibles dans les archives.

De nouveaux espaces pédagogiques ont été créés pour la nouvelle année universitaire et sont prêts à recevoir les ressources pédagogiques de la rentrée 2023-2024.

Cas particuliers : Les DFASM3 2023-2024 qui n'entrent pas dans le cadre dans la R2C auront un espace réservé début septembre, accessible depuis la page d'accueil des DFASM3 (DFASM3 NON R2C).

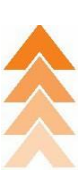

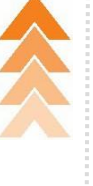

## >>>> Calendrier du changement de plateformes

### Jusqu'au 24 juillet 2023 :

Les supports de cours et les informations pour les rentrées universitaires sont accessibles en ligne **sur Sides NG et Claroline Connect** comme habituellement.

### A partir du 24 juillet 2023 :

Les informations pour les rentrées universitaires de chaque année sont mises en ligne **sur Moodle Lyon 1** via les blogs de scolarité de votre année 2022-2023. Plus aucune information ou support de cours ne sera ajouté sur Sides NG ni sur Claroline Connect.

Lorsque vous vous connecterez à Moodle Lyon1, vous aurez accès aux espaces d'enseignements et de scolarité correspondants à votre année d'études <u>actuelle</u>, c'est-à-dire pour l'année universitaire 2022-2023.

### 31 juillet 2023 :

#### Fermeture définitive de Sides NG.

Bascule de tous les enseignements et espaces de scolarité (Sides NG + Claroline Connect) **sur Moodle Lyon1.** 

#### Fin août 2023 - Début septembre :

Vous accèderez à tous les espaces pédagogiques et scolarité de votre<u>nouvelle</u> <u>année universitaire (2023-2024)</u>. Vos anciens cours seront accessibles dans les archives.

L'accès aux espaces de **votre année universitaire 2023-2024** sera opérationnel lorsque les listings étudiants de la nouvelle année universitaire seront mis à jour fin août début septembre.

**Exemple :** Si vous êtres actuellement en DFASM1 (année 2022-2023) et que vous passez en DFASM2 pour la rentrée universitaire 2023-2024, vous aurez accès à tous les espaces de DFASM1 jusqu'à fin août.

Fin août, début septembre les listings étudiants seront mis à jour et vous basculerez automatiquement en DFASM2.

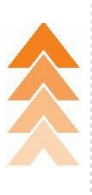

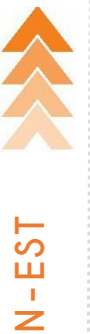

>>>> Comment accéder à la nouvelle plateforme Moodle Lyon 1 ?

Pour accéder à Moodle Lyon1, 2 solutions :

1. Depuis le site de Lyon-Est : https://lyon-est.univlyon1.fr/ Rubrique « vous êtes Etudiants »

| Faculté                       | e Médecine<br>Lyon-Est |                |               |               |                        |   |  |
|-------------------------------|------------------------|----------------|---------------|---------------|------------------------|---|--|
| LA FACULTÉ                    | FORMATION              | RECHERCHE      | INTERNATIONAL | PARTENARIATS  | <b>≜</b><br>Vous êtes❤ | Q |  |
| Vous êtes ici : Accueil → Etu | diants                 |                |               |               | Etudiants              |   |  |
| Etudiants                     |                        |                |               |               | Enseignants            |   |  |
| Accès rapide                  | s aux outils d         | le votre envii | ronnement num | érique de tra | vail (ENT)             | : |  |

Puis cliquez sur la vignette Moodle

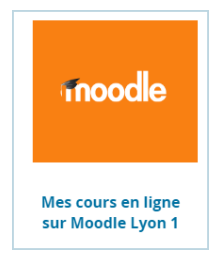

 Depuis un navigateur internet en allant directement sur Moodle Lyon 1 : https://moodle.univ-lyon 1.fr/

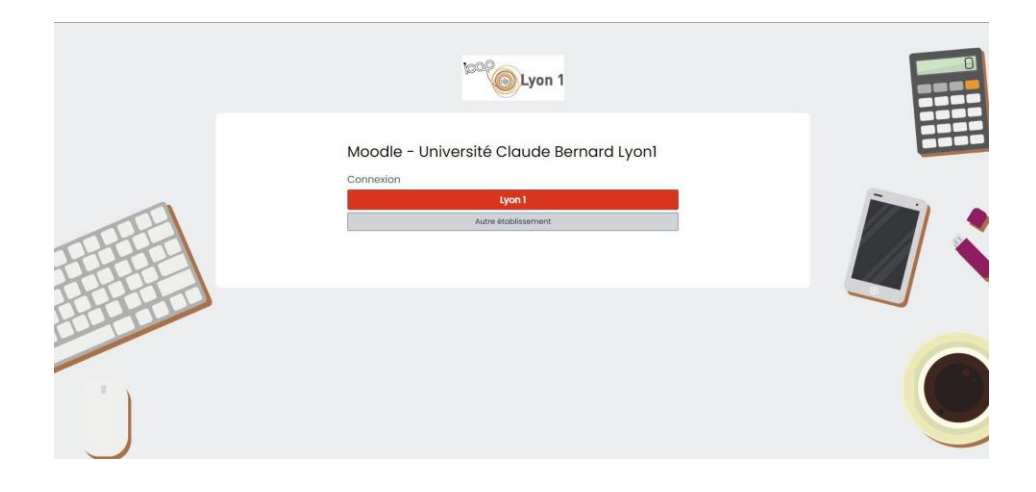

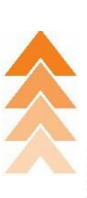

>>> Comment se connecter à la nouvelle plateforme Moodle Lyon 1 ?

### Vous êtes déjà étudiant à Lyon-Est ou à Lyon1 :

Connectez-vous à Moodle Lyon 1 : <u>https://moodle.univ-lyon 1.fr/</u>

Une fois sur la page d'accueil de la plateforme, sélectionnez le bouton rouge « Lyon1 » :

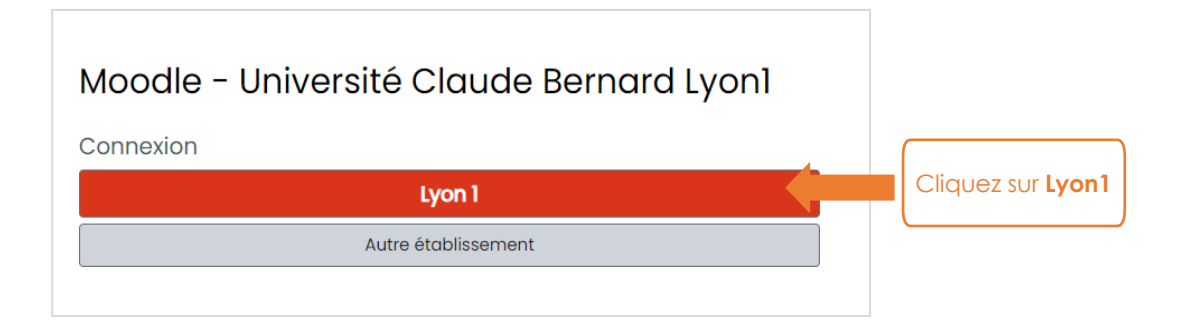

Puis connectez-vous comme à votre habitude avec **votre compte étudiant lyon1** en saisissant votre authentification CAS : **N° étudiant et mot de passe**.

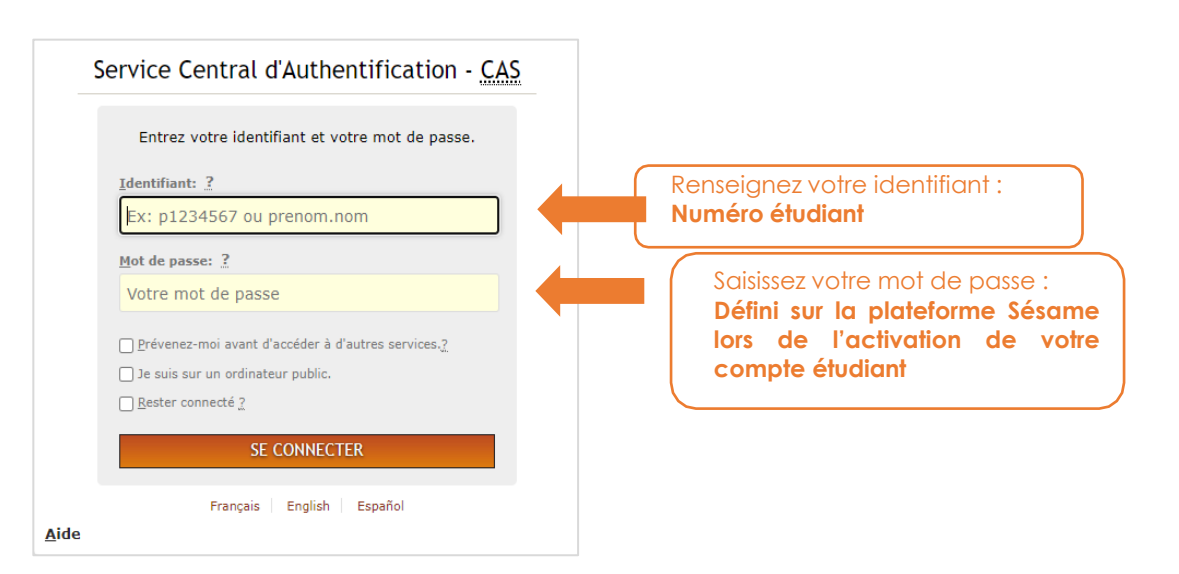

### Vous êtes étudiant issu d'un autre établissement universitaire :

Pour vous connecter à la plateforme Moodle Lyon1, si vous ne l'avez pas déjà fait, vous devez au préalable, activer votre compte étudiant sur la plateforme Sésame : https://sesame.univ-lyon 1.fr/

| Sésame : Service d'activation de compte et de gestion du mot de pa                                                                                                    | sse                                                                     |
|----------------------------------------------------------------------------------------------------|-------------------------------------------------------------------------|
| Bienvenue         Cette application vous permet :         • D'activer votre compte informatique si vous étes nouvel arrivant à l'université,         • De choisir un mot de passe sécurisé si votre compte a déjà été activé auparavant.         Attention : seuls les étudiants et personnels de l'Université Claude Bernard Lyon 1 sont concernés par Sesame 1         Si vous êtes extérieur à l'Université Claude Bernard Lyon 1, Lyon 3, Saint-Etienne) cliquez ici. |                                                                         |
| Veuillez indiquer votre choix :  Vous désirez activer votre compte informatique avec un mot de passe (première utilisation de Sesame)  Vous désirez modifier votre mot de passe  Vous avez perdu votre mot de passe                                                                                                    | Cliquez sur « activer vo<br>compte informatique av<br>un mot de passe » |

Renseignez le formulaire qui s'affiche :

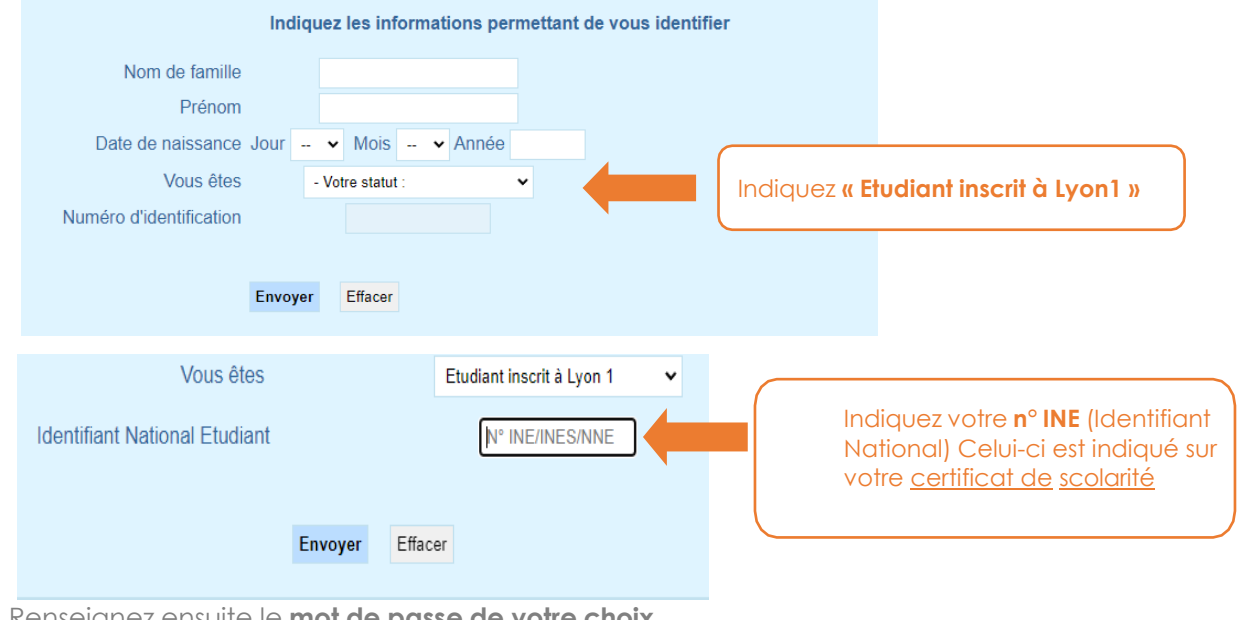

Renseignez ensuite le mot de passe de votre choix.

IMPORTANT : Pour toute connexion votre identifiant sera votre N° Etudiant dont le premier chiffre sera remplacé par une lettre :

Exemple : 1234567 devient P234567

(Les lettres vont de P à X pour des chiffres allant de 1 à 9 : P=1, Q= 2, R=3...9= X) Le reste du numéro d'étudiant est inchangé.

Pour accéder à Moodle lyon1, votre plateforme pédagogique, allez sur : https://moodle.univ-lyon1.fr/

Et procédez comme à l'étape :

Vous êtes déjà étudiant à Lyon-Est ou à Lyon1

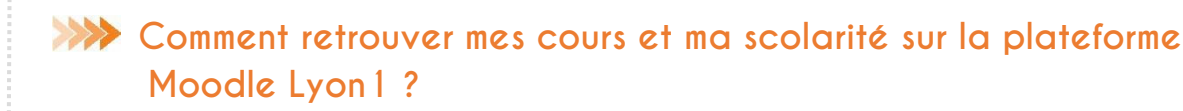

#### Pour retrouver vos cours et blogs de scolarité :

Une fois connecté à Moodle Lyon1, vous arrivez directement sur le **tableau de bord de votre session** avec les dernières annonces de la plateforme et les derniers cours que vous avez consultés :

| ← → C ☆ 🔒 moodle.univ-lyon1.fr/m)     |                                                          |                                                |                                      |                                          | 8                         | e 🕁 🗖 🖨 No                       |
|---------------------------------------|----------------------------------------------------------|------------------------------------------------|--------------------------------------|------------------------------------------|---------------------------|----------------------------------|
| 🗧 YouTube 🔍 Maps 📷 Gmail 👼 Actualités | 🔄 Traduire 🥱 MOOC IMAGERIE 🦂 Se                          | rvice Central d'A 🔗 Nouvel onglet 🛛 🎌 5 facet  | tes pour con 👘 Accueil   Info SIDE 🧿 | Plan de Continuité 🧊 Curiosités – tagged | Profac GLPI - Accueil 🥱 N | KOOC IMAGERIE                    |
| E Core Lyon 1                         |                                                          |                                                |                                      |                                          |                           | Q @                              |
| () Tableau de bord                    |                                                          |                                                |                                      |                                          | Cou                       | ıp d'oeil sur les                |
| Accueil du site                       | Moodle                                                   | e - Lyon1: Tablea                              | u de bord                            |                                          |                           | FAQ Moodle                       |
| (iii) Calendrier                      |                                                          |                                                |                                      |                                          |                           | Par où commen                    |
|                                       |                                                          |                                                |                                      | Madifia                                  | r cotto pago              | Plateforme                       |
|                                       |                                                          |                                                |                                      | Modine                                   | a cerre hoße              | Bac a sable                      |
| Comes cours doubers                   |                                                          |                                                |                                      |                                          |                           | Demande / incic                  |
|                                       |                                                          |                                                |                                      |                                          |                           | Accompagneme                     |
|                                       | Dernières annonces                                       |                                                |                                      |                                          |                           | Appel à projets                  |
|                                       | 13 juil, 09:32<br>GILLES BONAVITACOLA                    |                                                |                                      |                                          |                           |                                  |
|                                       | REPLAY] Webinaire de découverte a<br>10 juil, 09:16      | de MyVidéo                                     |                                      |                                          |                           | Évaluation des<br>d'Apprentissag |
|                                       | NORA VAN REETH<br>Nouveau plugin disponible : compo      | ser des groupes selon des critères             |                                      |                                          | S                         | Webex                            |
|                                       | 13 juin, 09:00<br>KARIM AYARI                            |                                                |                                      |                                          |                           | Plagiat                          |
|                                       | Mise à jour Moodle mercredi 14 juin<br>Sujets antérieurs | à partir de 7h00                               |                                      |                                          |                           | MyVideo Lyon1                    |
| -                                     | 100 100 10 0                                             |                                                |                                      |                                          |                           | soca Studio SECA                 |
|                                       | Cours consultes récemment                                |                                                |                                      |                                          | < >                       | Valises AV                       |
|                                       | DFASM                                                    | DFASM                                          | DFASM                                | DFASM                                    |                           | Kits audiovisu                   |
|                                       | Scolarité DFASM1                                         | UE Thérapeutique et bon<br>usage du médicament | UE Hématologie -<br>Oncologie        | UE Dematologie                           |                           | Virtual Lab                      |
|                                       | 100 B 100 B 100 B 100 B                                  |                                                |                                      | Competer 2                               | •                         | Visites virtuell                 |

Capture d'écran du tableau de bord Moodle Lyon 1

Pour retrouver toute l'arborescence des parcours de formation de Lyon-Est, cliquez sur : **« Accueil du site »** dans la barre de menu située à gauche de votre écran :

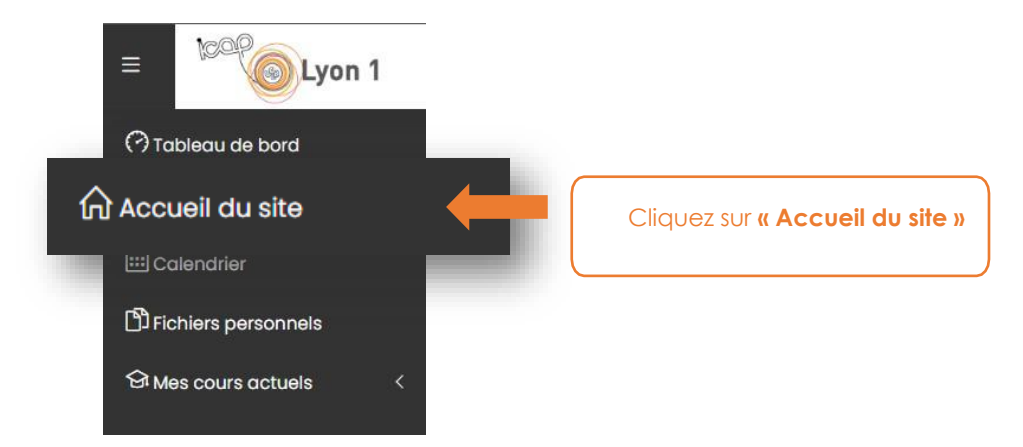

Puis dans le menu général de la plateforme cliquez sur « Santé / Médecine - Lyon-Est »

- Santé (36)
  - L-AS Mineure santé
  - Médecine Lyon-Est (1)
- Maïeutique (2)

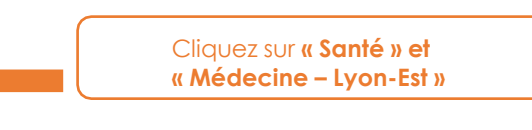

## La page d'accueil des parcours de formation de Lyon-Est s'affiche.

Vous pouvez, si vous le souhaitez, l'enregistrer en favori dans votre navigateur : <u>https://moodle.univ-lyon1.fr/course/index.php?categoryid=334</u>

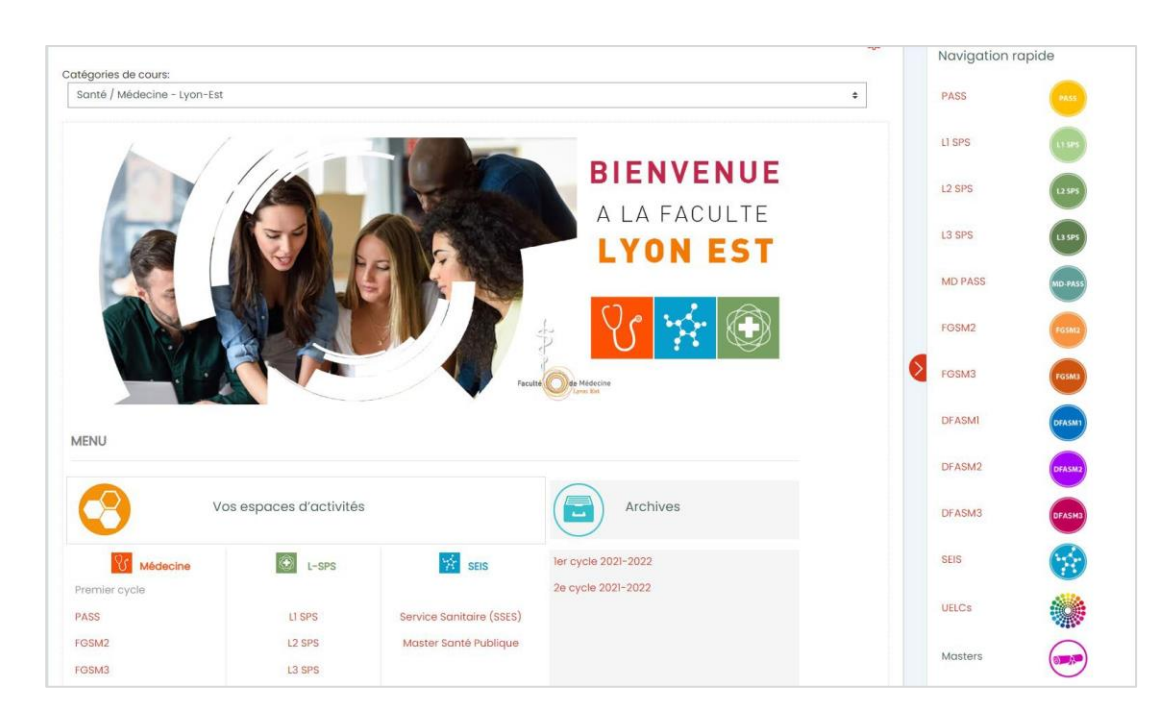

Au centre retrouvez vos espaces d'activités selon vos années d'études et vos droits d'accès :

| Médecine     | L-SPS  | SEIS                     | ler cycle 2021-2022 |
|--------------|--------|--------------------------|---------------------|
| remier cycle |        |                          | 2e cycle 2021-2022  |
| ASS          | LI SPS | Service Sanitaire (SSES) |                     |
| GSM2         | L2 SPS | Master Santé Publique    |                     |
| GSM3         | L3 SPS |                          |                     |
| econd cycle  |        |                          |                     |
| FASMI        |        |                          |                     |
| FASM2        |        |                          |                     |
| FASM3        |        |                          |                     |
|              |        |                          |                     |

A droite, retrouvez un menu de navigation pour accéder directement à l'espace pédagogique correspondant à votre année d'études. Dans cet espace vous trouverez le blog de votre scolarité, vos supports de cours, vos archives de cours et autres liens utiles.

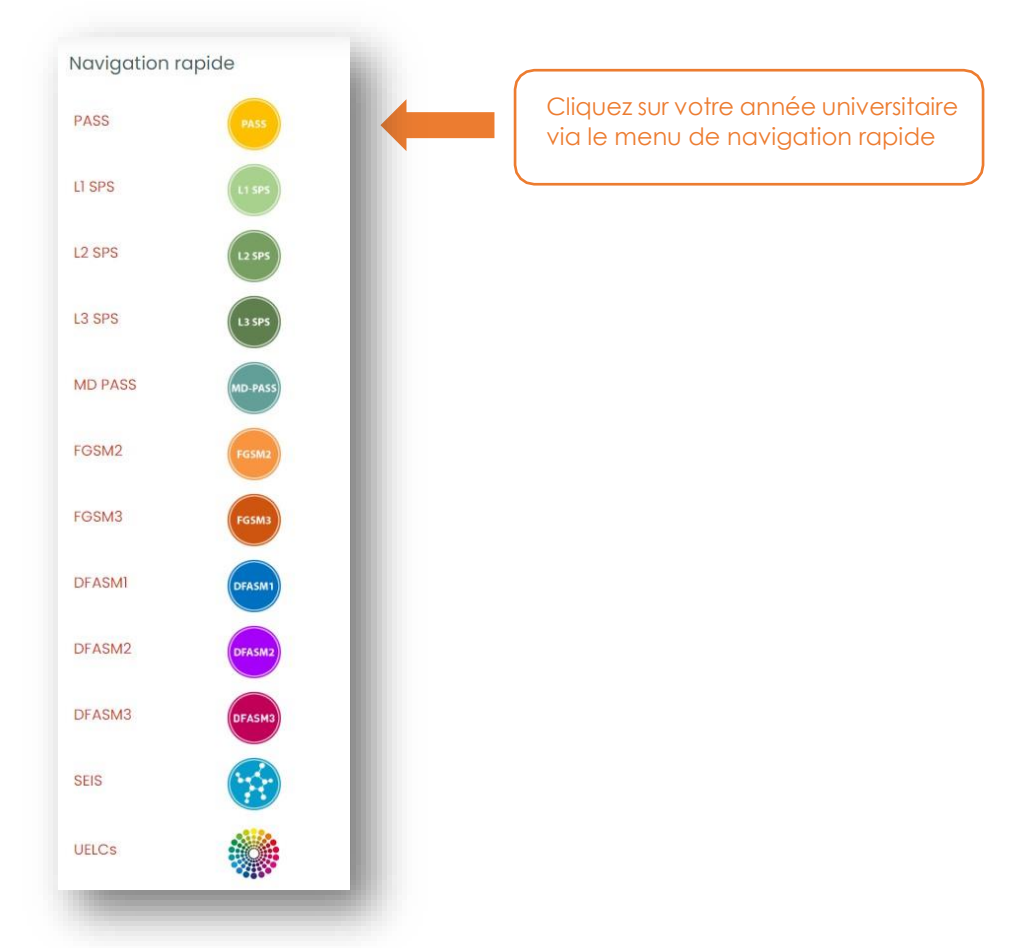

Lorsque vous **cliquez sur l'année d'étude qui vous concerne**, vous accédez alors à la page d'accueil de votre année universitaire.

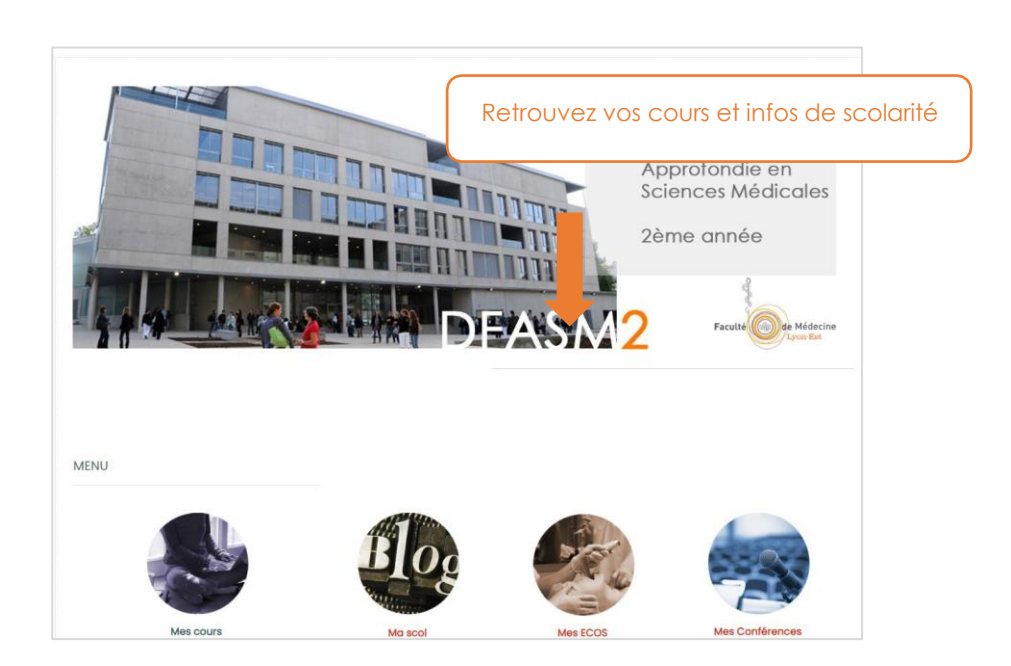

Une fois entré dans l'espace de votre année universitaire, retrouvez vos cours et les informations administratives de votre scolarité.

Chaque UE et espace de scolarité est représenté par une vignette. Cliquez sur le bouton « accéder » ou sur la vignette pour retrouver vos contenus :

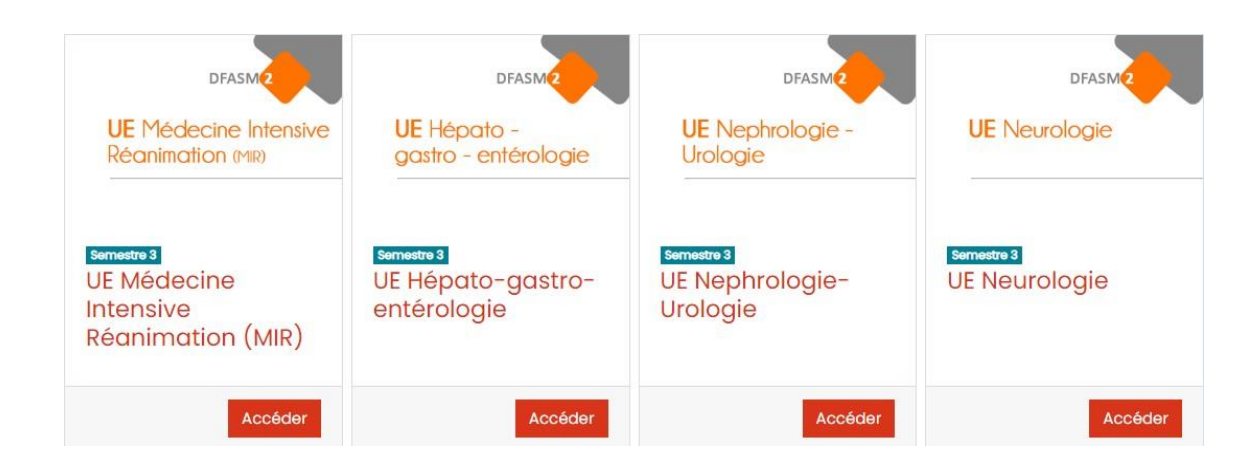

### Page d'accueil d'un cours :

| Généralités Programme de l'UE Supports de cours |                     |
|-------------------------------------------------|---------------------|
| DFASM2                                          |                     |
| UE Médecine Intensive<br>Réanimation (MIR)      |                     |
| Annonces                                        | Votre progression ③ |
|                                                 | Programme de l'UE 🕨 |

Les différents types de contenus sont rubriqués par **onglet** :

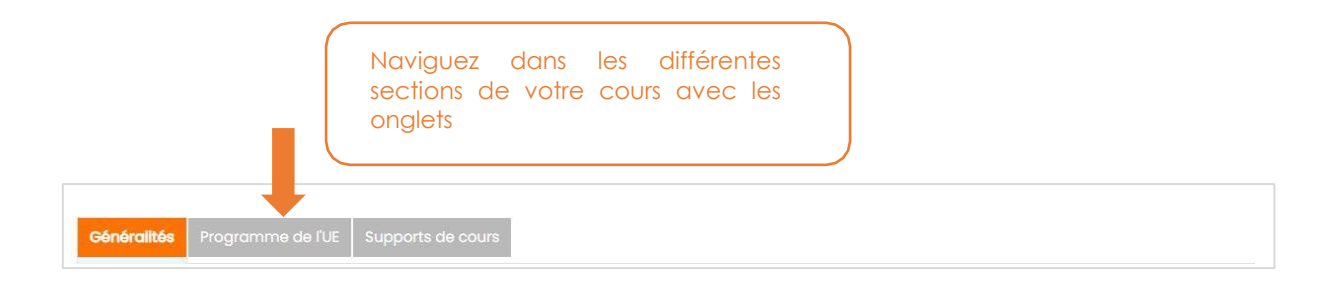

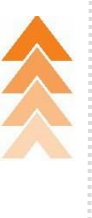

Pour faciliter la navigation dans les différents cours, et espaces de votre année, ou pour revenir au portail d'accueil de Lyon-Est, utilisez le **menu de droite** :

Un menu spécifique à mon année me permet de naviguer dans tous les éléments qui concernent ma promo

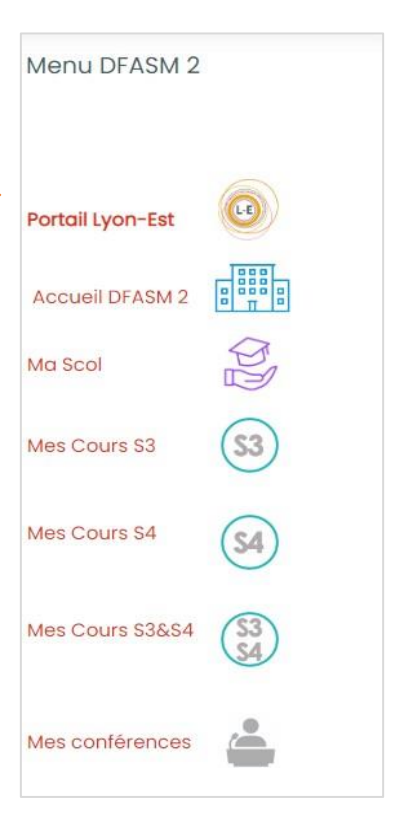

Les espaces dédiés à la scolarité de chaque année fonctionnent de la même façon que les espaces de cours.

Pour y accéder il suffit de cliquer sur le bouton « accéder » ou sur la vignette scolarité :

| DFASM3                      |
|-----------------------------|
| Scolarité DFASM3            |
|                             |
| DFASM3<br>Scolarité DFASM 3 |
| Accéder                     |

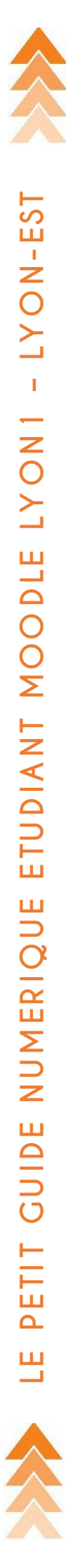

Une fois entré dans votre espace de scolarité, vous retrouvez le **blog** et les **différentes informations** de votre année via **les onglets** :

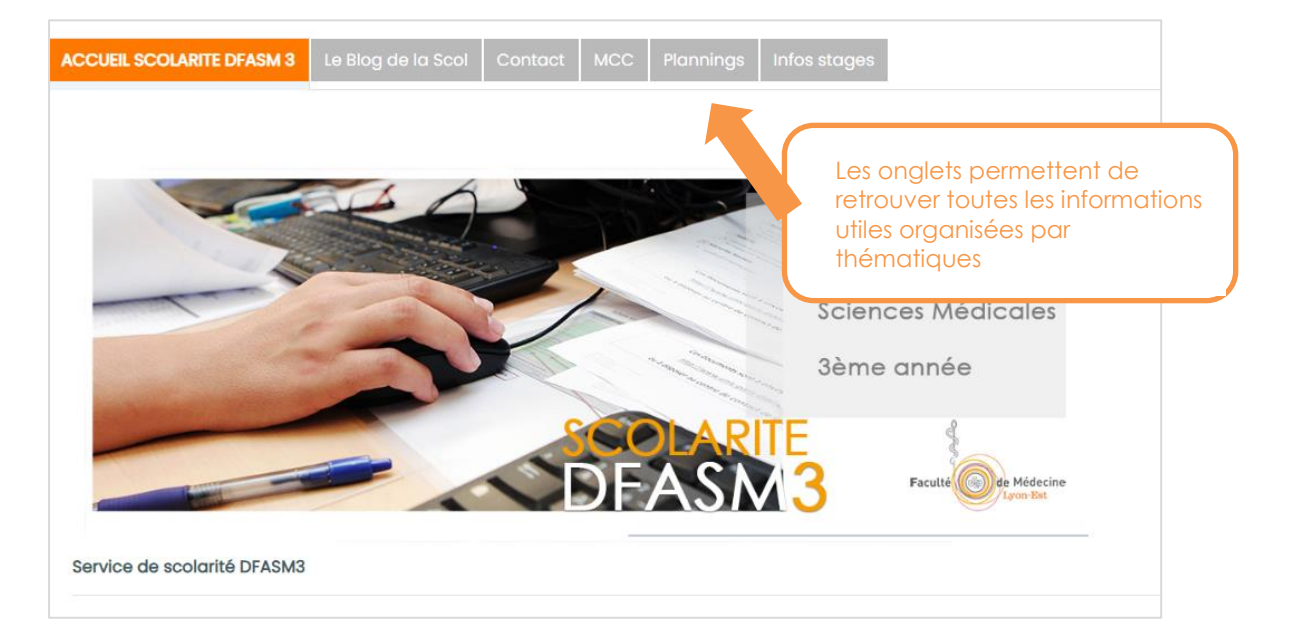

Pour consulter les messages du blog de la scolarité, cliquez sur l'onglet puis sur le lien : **« Le blog de la Scolarité… »** 

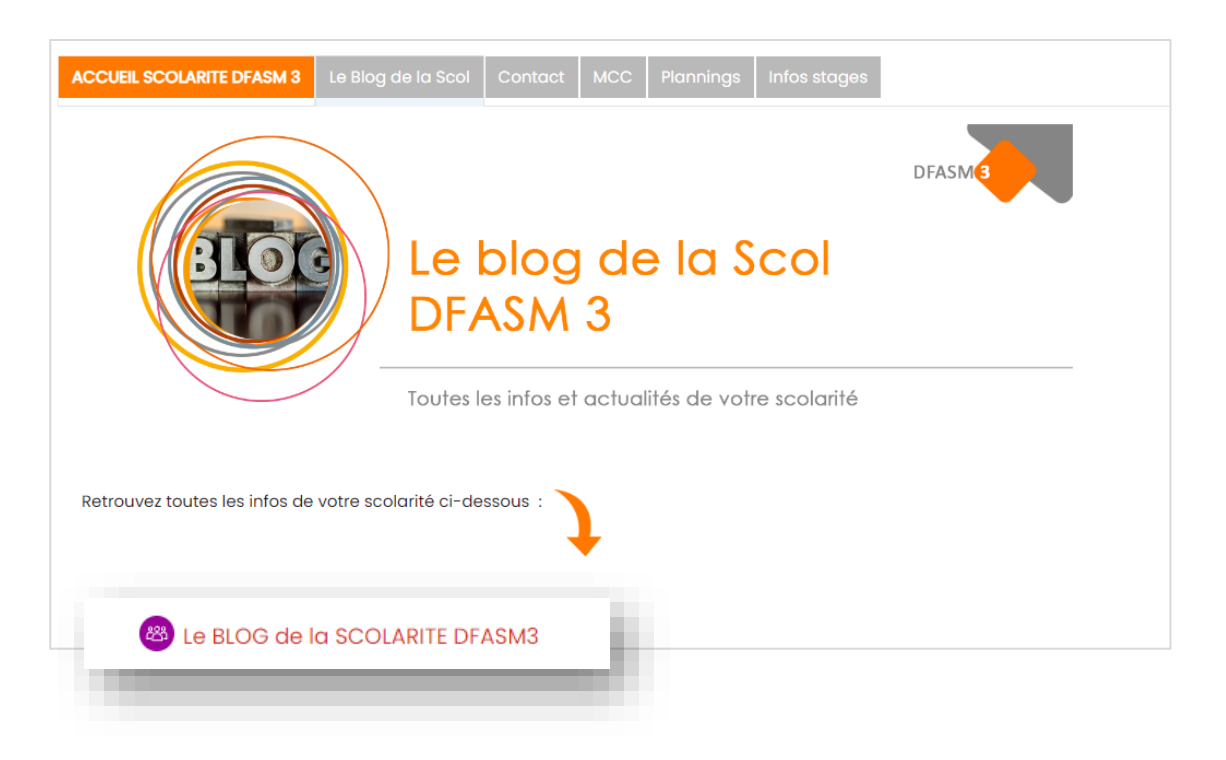

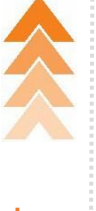

# 🎾 Besoin d'aide ?

- Vous ne parvenez pas à **vous connecter** à la plateforme Moodle Lyon 1,
- Le message **« vous ne pouvez pas vous inscrire vous-même à ce cours »** s'affiche, alors que vous devriez avoir accès,
- Vous rencontrez un problème technique sur la plateforme,
- Vous souhaitez faire une formation,
- Vous avez une question, ...

Contactez votre :

# Gestionnaire plateforme Lyon-Est 2ème cycle

UELCs - Conférences - Bureau des stages - Mobilité Internationale - ECOS - Points parcours

## Cécile Chenavas

Cecile.chenavas@univ-lyon1.fr

07 78 70 53 30